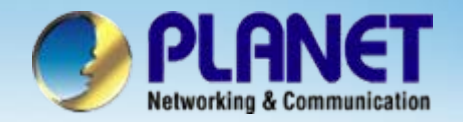

# Internet Telephony PBX System

## IPX-600 IP PBX with Gateway Configuration

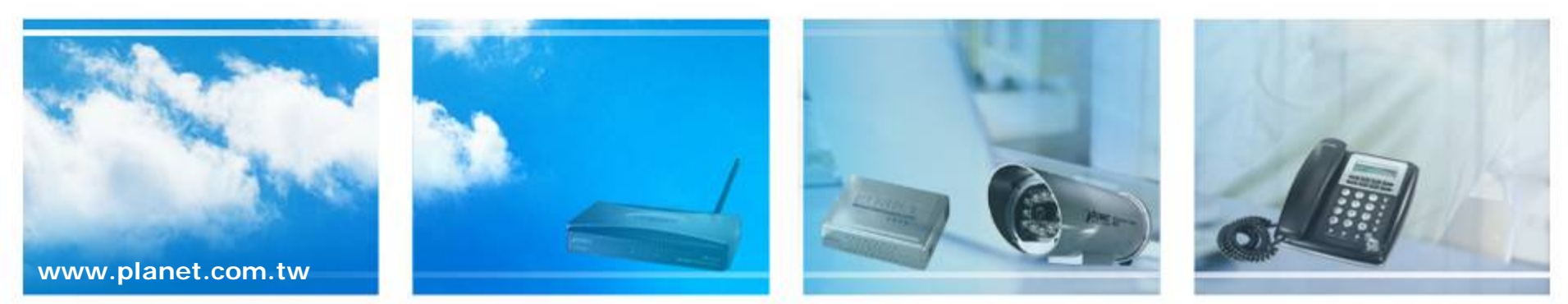

Copyright © PLANET Technology Corporation. All rights reserved.

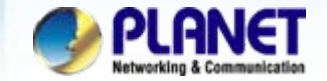

## Scenarios explain: SIP Proxy Mode

We're using the IPX-600 and VIP-450FO to perform the calling party. Please refer to the following descriptions and insert proper parameters configurations into the each device for establish the voice communications.

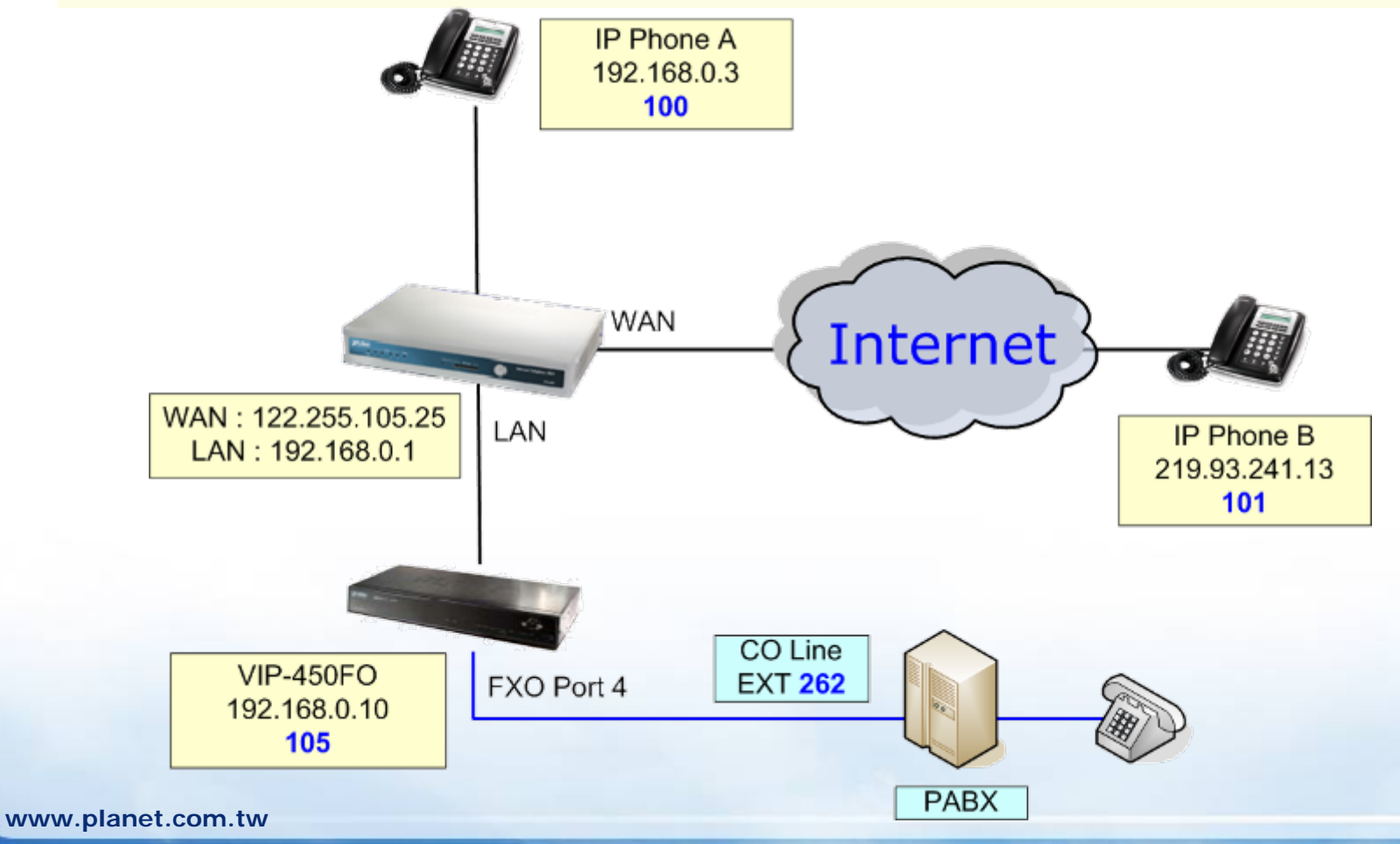

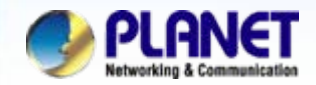

# Status Network Setup DHCP Server IP PBX NAT Advanced Log Management

| LAN                                                                                                    |                                                                                                    | Setup the WAN and LAN      |
|----------------------------------------------------------------------------------------------------|----------------------------------------------------------------------------------------------------|----------------------------|
| Domain                                                                                                    |                                                                                                    | the information of IP that |
| IP Address                                                                                                    | 192 . 168 . 0 . 1                                                                                                    | provides by ISP            |
| Subnet Mask                                                                                                    | 255 . 255 . 255 . 0                                                                                                    |                            |
| WAN                                                                                                    |                                                                                                    |                            |
| Wan Connection Typ2                                                                                                    | Static IP 🛛 👻                                                                                                    |                            |
| IP Address                                                                                                    | 122 .255 .105 .25                                                                                                    |                            |
| Subnet Mask                                                                                                    | 255 .255 .255 .224                                                                                                    |                            |
| Default Gateway                                                                                                    | 122.255.105.1                                                                                                    |                            |
| DNS1 IP Address                                                                                                    | 61 .31 .233 .1                                                                                                    |                            |
| DNS2 IP Address                                                                                                    | 211 .78 .215 .200                                                                                                    |                            |
| Subnet Mask<br>WAN<br>Wan Connection Typ2<br>IP Address<br>Subnet Mask<br>Default Gateway<br>DNS1 IP Address<br>DNS2 IP Address | 192       166       0       1         255       255       255       0         Static IP           122       255       105       25         255       255       255       224         122       255       105       1         61       31       233       1         211       78       215       200 | provides by ISP            |

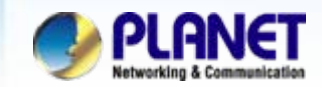

| IP PBX                    |                           |                                                                                                    |
|---------------------------|---------------------------|----------------------------------------------------------------------------------------------------|
| Proxy Server Select the   | IP PBX->Users Mgmt        | .] of IP PBX and click Batch Add                                                                     |
| Gateway button in m       | ain page to create use    | er account for the SIP client                                                                        |
| Call Route                | an page to create dec     |                                                                                                    |
| Block List                |                           |                                                                                                    |
| Users Mamt. 3             | User Attributes           | Values                                                                                               |
| Hunt Group                | First Number              | 100                                                                                                  |
| Call/Pickup Group         | Number of Users           | 2 users                                                                                              |
| CDR                       | Password                  | 100 🗹 Auto-increase                                                                                  |
| Upload Voice File         | Call Group                | 1     2     3     4     5     6     7     8     9     10       15     16     17     18     19     20 |
|                           | Pickup Group              | 1     2     3     4     5     6     7     8     9     10       15     16     17     18     19     20 |
| First Number: 100         | Route Group               | Default 💌                                                                                            |
| Number of users : 2       | Call Forward Immediate    | ⊙ Disable ○ Internal 10 		 O External                                                                |
| Password: 100             | Call Forward on Busy      | ⊙ Disable ○ Internal 10 		 O External                                                                |
| Check Auto-increase       | Call Forward on No Answer | ⊙ Disable ○ Internal 10 		 O External                                                                |
| GoTo VM after Pinging: 20 | MAC Address               | 00 : 00 : 00 : 00 : 00 : 00                                                                          |
|                           | APS                       | NO 🕶 🔟                                                                                               |
|                           | T.38 Fax Relay            | NO 💌                                                                                                 |
|                           | + Disturb                 | Forward to VM                                                                                        |
|                           |                           | Disable                                                                                              |
|                           |                           | E-mail                                                                                               |
|                           |                           | Delete VM after Send Attachment via E-mail                                                           |
|                           | Goto VM after Ringing     | 30 seconds (10~60)                                                                                   |

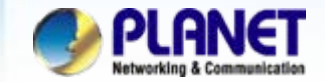

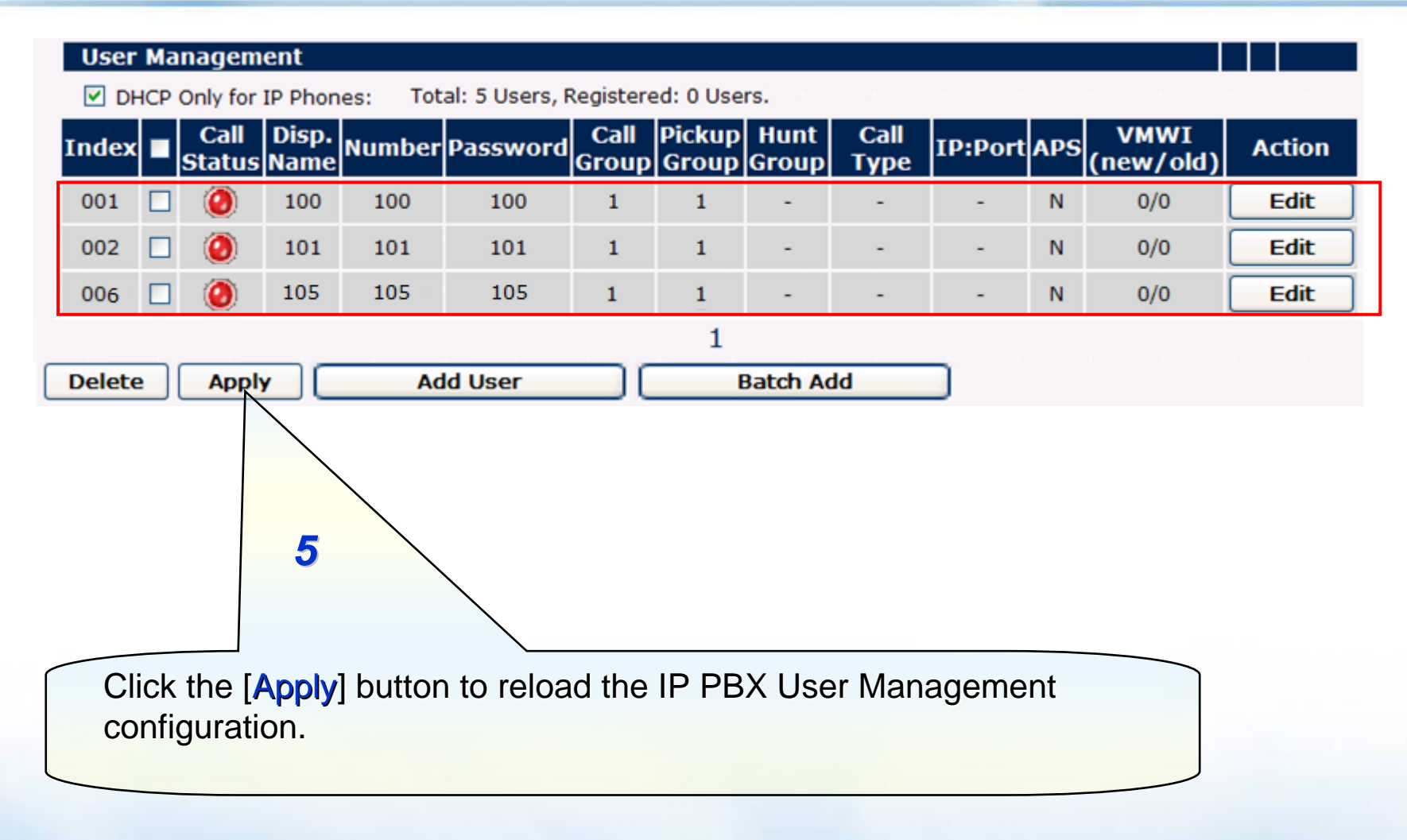

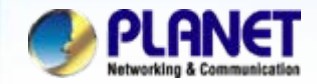

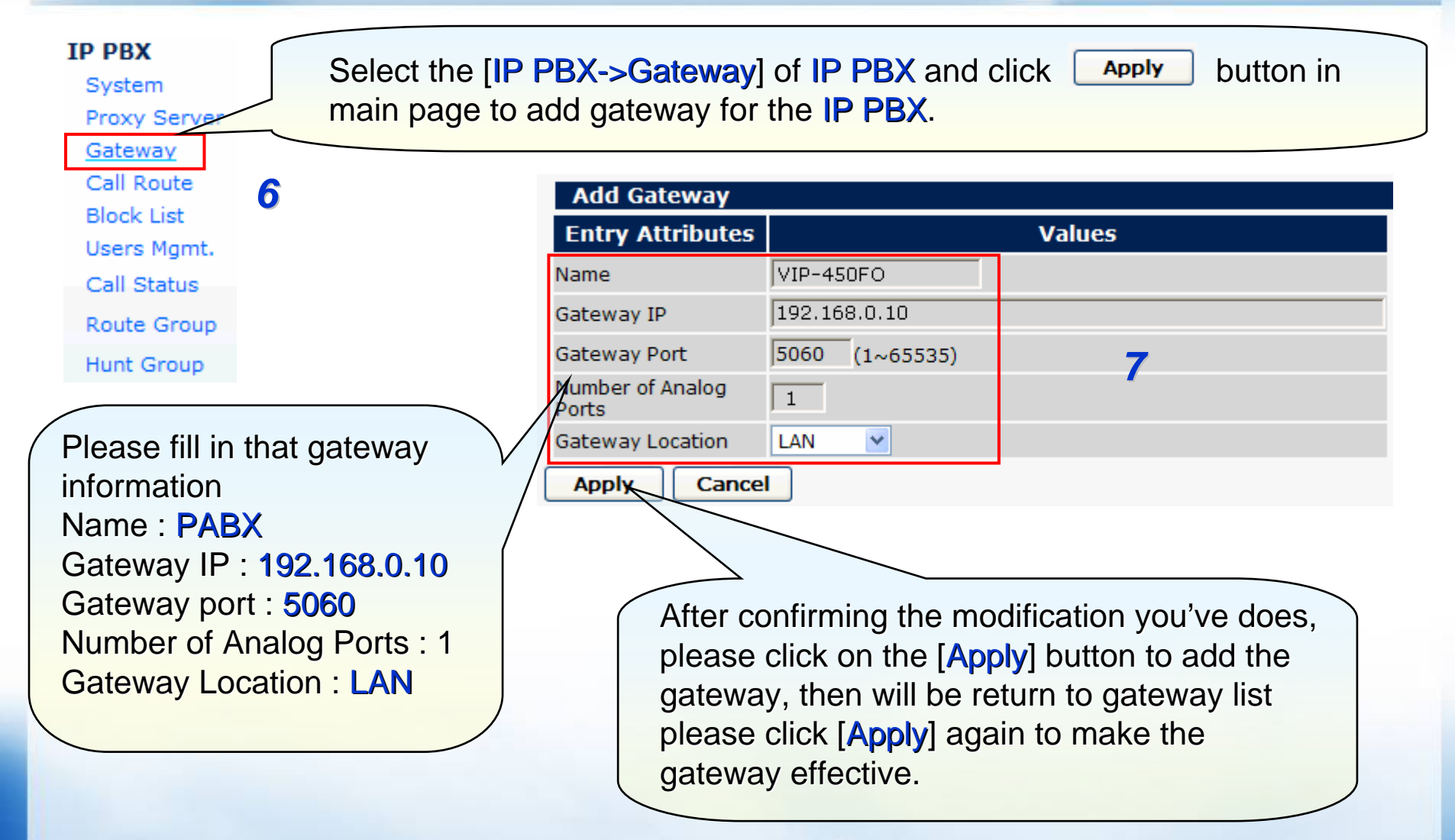

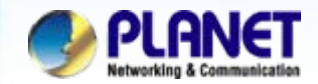

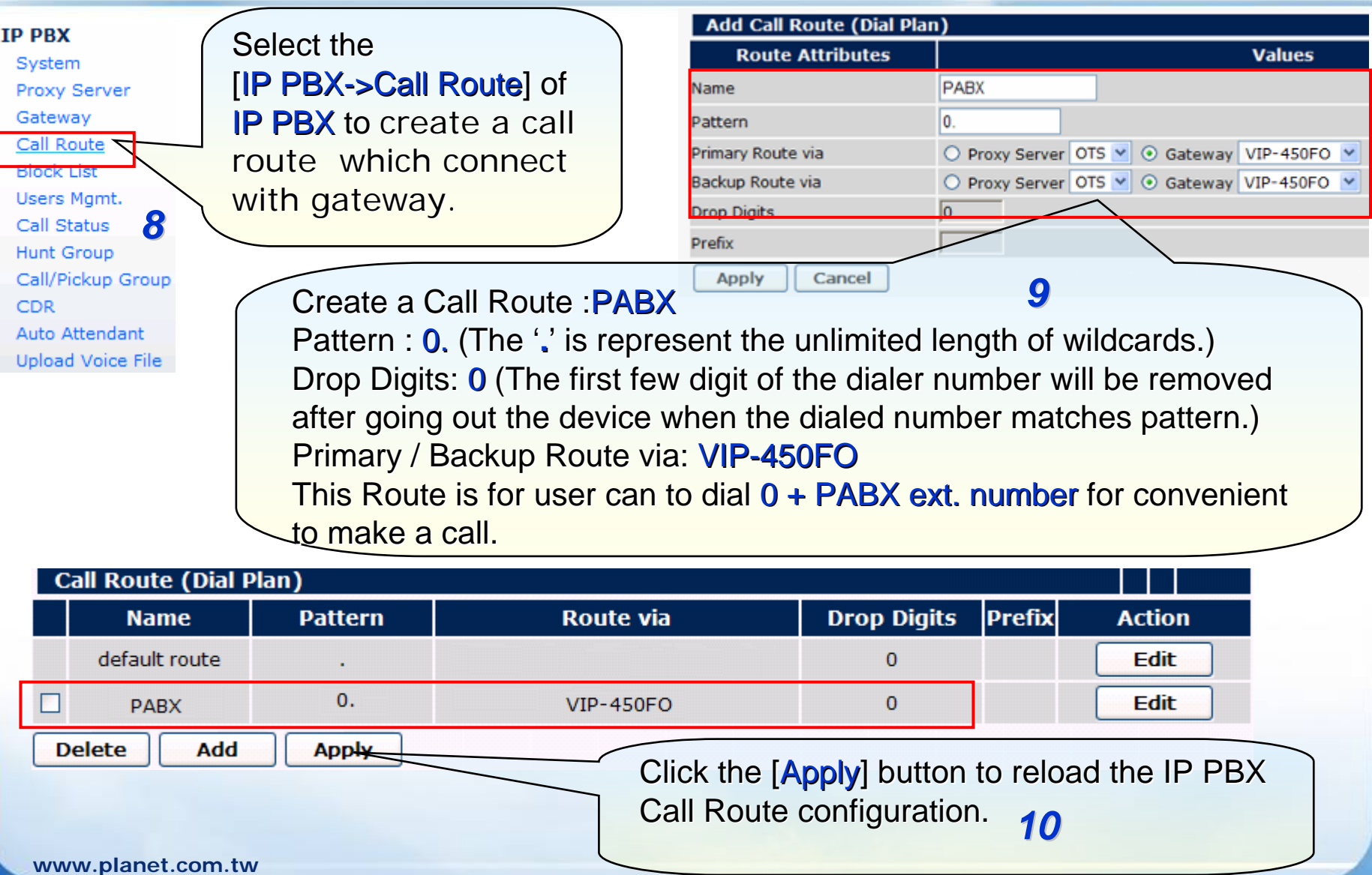

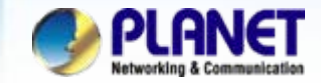

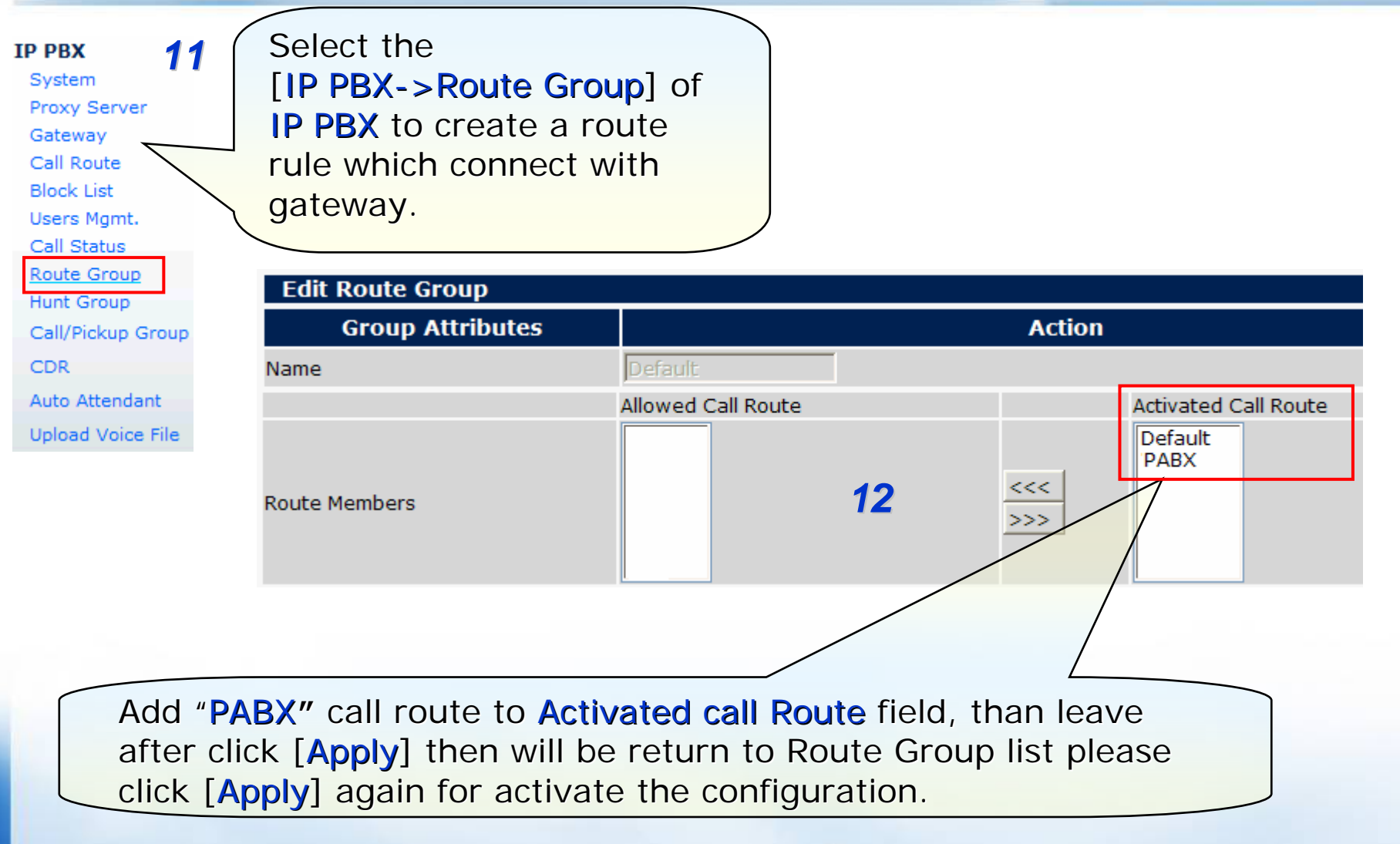

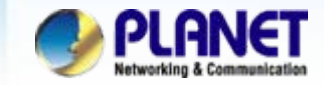

## Configuration VIP-450FO via telnet or console port

1) Reset to factory default settings:

ITG> config erase ITG> atpm erase ITG> net reset ITG> y 13

2) IP address settings:

ITG> net set ip 192.168.0.10 ITG> net set mask 255.255.255.0 ITG> net set gateway 192.168.0.1 ITG> net reset ITG> y

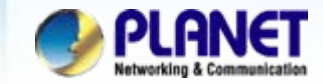

## Configuration VIP-450FO via telnet or console port

3) Dial Plan Settings:

## 14

ITG> atpm req ITG> atpm aadd 105 1 3 4 3 ITG> atpm aadd 0 1 4 4 1 ITG> atpm aadd 1 1 3 11 1 ITG> atpm aadd 9997 1 4 11 0 ITG> atpm hadd 11 2 11 ITG> atpm dadd 11 sip 192.168.0.1/5060 ITG> atpm done ITG> atpm store

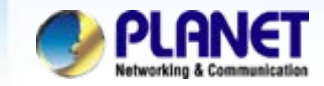

## • Configuration VIP-450FO via telnet or console port

4) SIP Register Settings:

ITG> set sip reg add 105 300 192.168.0.1 5060 105 105 ITG> set sip auto\_reg on

5) Code ID Settings:

ITG> set port all fxo enable\_user\_cid on ITG> set port 0 cid number 105 15

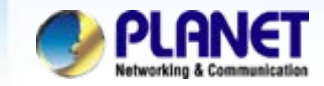

## Configuration VIP-450FO via telnet or console port

6) Hotline Settings: (optional)

16

ITG> set port 0 dial\_in plar 9997

7) Voice Coder Type Settings:

ITG> set port all voice\_prof 1 ITG> config activate ITG> config store

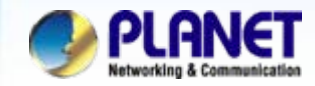

## • VIP-154T Network Settings

| WAN Setting  |                         |            |
|--------------|-------------------------|------------|
| IP Type:     | ● Fixed IP ○ DHCP Clier | nt OPPPoE  |
| IP:          | 192.168.0.3             | ]          |
| Mask:        | 255.255.255.0           |            |
| Gateway:     | 192.168.0.1             |            |
| DNS Server1: | 168.95.192.1            |            |
| DNS Server2: | 168.95.1.1              |            |
| MAC:         | 00304f5dd44e            | IP Phone A |
| Host Name:   | VOIP_TA1S10             | ]          |

| WAN Setting  |                          |                        |
|--------------|--------------------------|------------------------|
| IP Type:     | ● Fixed IP ○ DHCP Client | t ⊖PP <mark>P₀E</mark> |
| IP:          | 219.93.241.13            |                        |
| Mask:        | 255.255.255.0            |                        |
| Gateway:     | 219.93.241.1             |                        |
| DNS Server1: | 168.95.192.1             |                        |
| DNS Server2: | 168.95.1.1               |                        |
| MAC:         | 00304f5dd44e             | IP Phone B             |
| Host Name:   | VOIP_TA1S10              | IT THONG D             |

17

<u>IP Phone A</u> IP Type : **Fixed IP** IP: **192.168.0.3** Mask: **255.255.255.0** Gateway: **192.168.0.1** 

<u>IP Phone B</u> IP Type : **Fixed IP** IP: **219.39.241.13** Mask: **255.255.255.0** Gateway: **219.93.241.1** 

After confirming the modification you've done, Please click on the **Submit** button to apply settings.

www.planet.com.tw

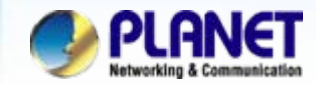

## VIP-154T Settings for register IP PBX / IP

| Realm 1 (Default)  |                           |    |
|--------------------|---------------------------|----|
| Active:            | ⊙On ○Off                  |    |
| Display Name:      | <sup>104</sup> IP Phone A |    |
| Line Number:       | 104                       |    |
| Register Name:     | 104                       | 18 |
| Register Password: | •••                       |    |
| Domain Server:     | 192.168.0.1               |    |
| Proxy Server:      | 192.168.0.1               |    |
| Outbound Proxy:    |                           |    |
| Status:            | Registered                |    |

| Realm 1 (Default)  |                |  |
|--------------------|----------------|--|
| Active:            | ⊙On ○Off       |  |
| Display Name:      | 105            |  |
| Line Number:       | 105 IP Phone B |  |
| Register Name:     | 105            |  |
| Register Password: | •••            |  |
| Domain Server:     | 122.255.105.25 |  |
| Proxy Server:      | 122.255.105.25 |  |
| Outbound Proxy:    |                |  |
| Status:            | Registered     |  |

IP Phone A Active : On Display Name: 104 Line Number : 104 Register Name: 104 Register Password: 123 Domain Server: 192.168.0.1 Proxy Server: 192.168.0.1

IP Phone B Active : On Display Name: 105 Line Number : 105 Register Name: 105 Register Password: 123 Domain Server: 122.255.105.25 Proxy Server: 122.255.105.25

After confirming the modification you've done, Please click on the Submit button to apply settings.

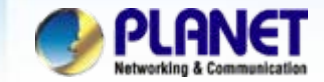

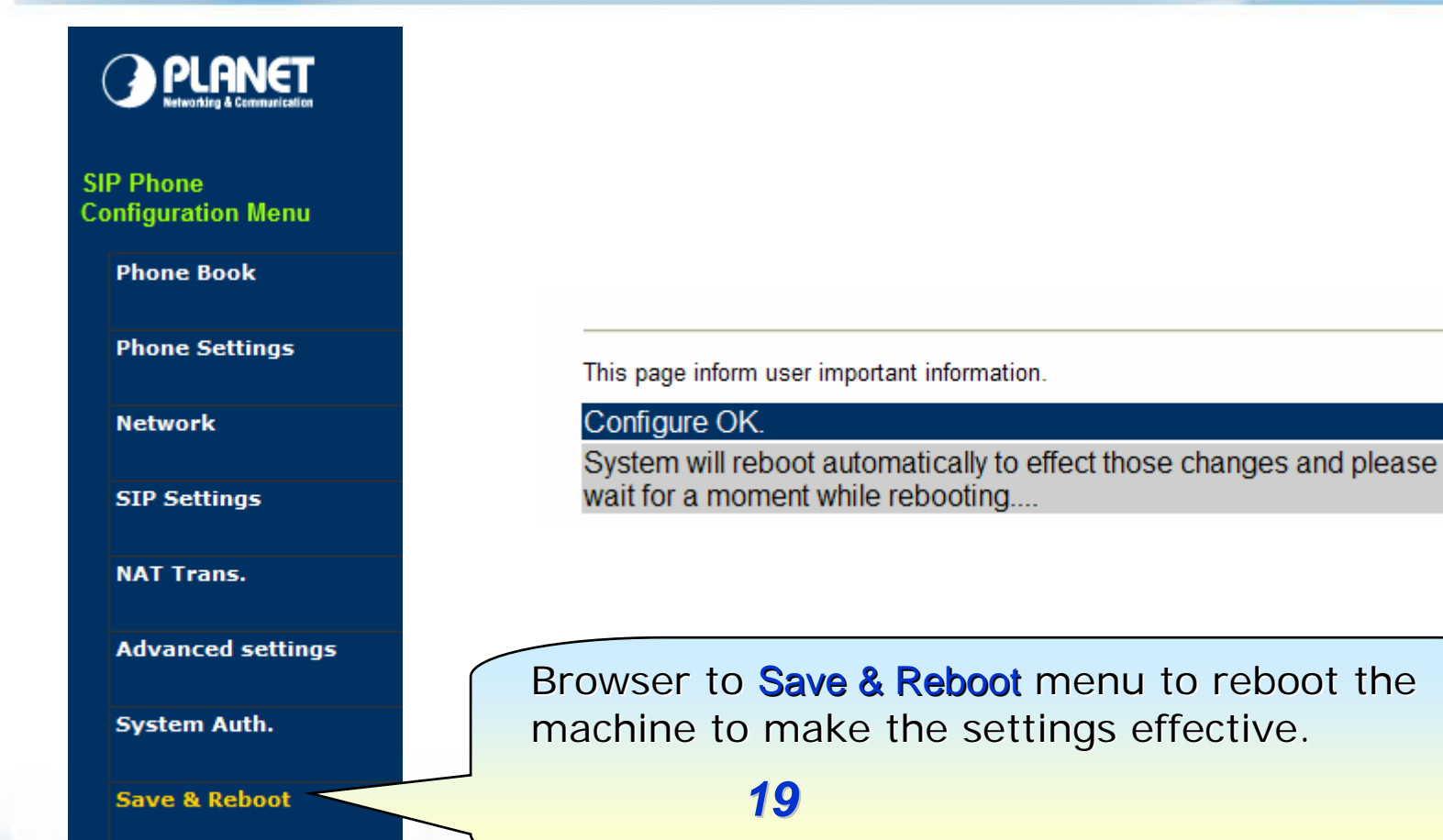

System Settings

Reboot without saving

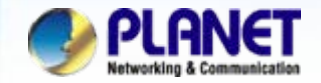

## For example:

### 1.From PABX make call to IP Phone A or B

Step 1. Pick up the handset and input number **262** when listen to dial-tone.

Step 2. You will be listen to the dial-tone from gateway.

(Assume has setting Hotline, then you can listen to the greeting prompt voice from IP PBX)

Step 3. Enter an IP Phone extension number 100 or 101

Step 4. Then the IP Phone should be ring at this time.

Step 5. You pick up handset establish voice communication begin.

## 2.From IP Phone make call to PABX Ext.

Step 1. Pick up the handset and hearing the dial-tone

Step 2. Enter a extension number of the PABX system, such as **0263** and end with #.

Step 2. Then the ext.263 Analog phone of the PABX, should be ring at this time.

Step 3. You can pick up handset establish voice communication begin.

## NOTE:

The mentioned parameters and network settings in this sample be carefully modified to meet the real-world applications.

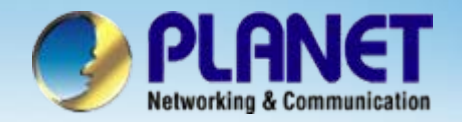

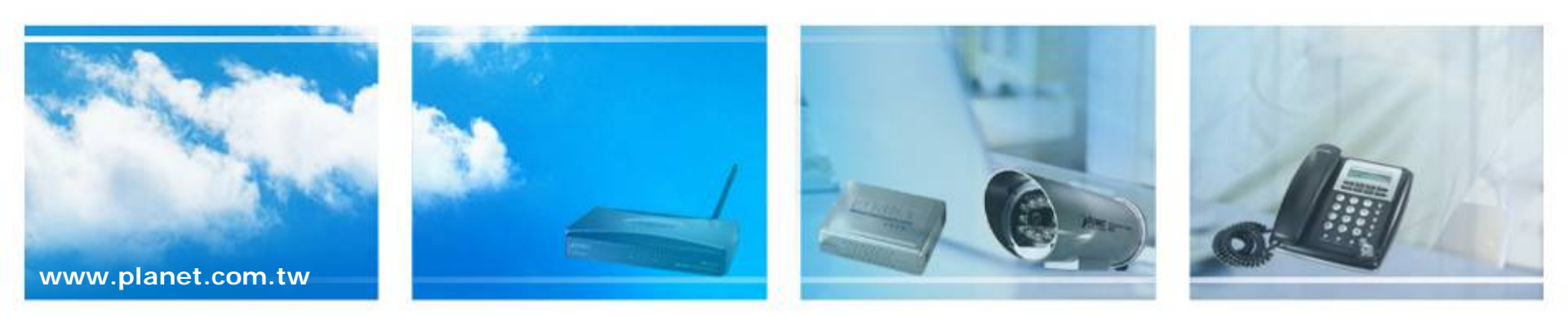